# acer Tartalomjegyzék

| Tartalomjegyzék                           | 1    |
|-------------------------------------------|------|
| Használattal kapcsolatos megjegyzés       | 2    |
| Óvintézkedések                            | 2    |
| Bevezetés                                 | 4    |
| Termékszolgáltatások                      | 4    |
| Csomagáttekintés                          | 5    |
| Termékáttekintés                          | 6    |
| Fő egység                                 | 6    |
| Vezérlőpult                               | 7    |
| Csatlakozóportok                          | 8    |
| Lézermutatós távirányító                  | 9    |
| Telepítés                                 | . 10 |
| A projektor csatlakoztatása               | . 10 |
| A projektor be- és kikapcsolása           | . 11 |
| A projektor bekapcsolása                  | 11   |
| A projektor kikapcsolása                  | 12   |
| Figyelmeztető fény                        | 12   |
| A kivetített kép beállítása               | . 13 |
| A projektor képmagasságának beállítása    | 13   |
| A nagyítás / fókusz beállítása            | 14   |
| A kivetített kép méretének beállítása     | 14   |
| Felhasználói kezelőszervek                | . 15 |
| Vezérlőpult és távirányító                | . 15 |
| Képernyőn megjelenő beállítómenü          | . 17 |
| Üzemeltetés                               | 17   |
| Language(Nyelv)(Számítógép/video mód)     | 18   |
| Color(Szín)(Számítógép/video mód)         | 19   |
| Image(Kép)(Számítógép/video mód)          | 22   |
| Management(Kezelés)(Számítógép/video mód) | 24   |
| Mellékletek                               | . 27 |
| Hibaelhárítás                             | . 27 |
| A lámpa cseréje                           | . 31 |
| Mûszaki leírás                            | . 32 |
| Kompatibilitási módok                     | . 33 |

# acer Használattal kapcsolatos megjegyzés

# Óvintézkedések

Az egység élettartamának maximalizálása érdekében kövesse a jelen felhasználói kézikönyvben található figyelmeztetéseket, óvintézkedéseket és karbantartási előírásokat.

| A Figyelmeztetés-       | Ha a lámpa bekapcsolt állapotban van, ne nézzen bele<br>a projektor lencséjébe. Az erős fény szemsérülést<br>okotzhat.                                                                                                    |
|-------------------------|----------------------------------------------------------------------------------------------------|
| A Figyelmeztetés-       | Tűzveszély vagy áramütés elkerülésének érdekében<br>ne tegye ki a készüléket az esőnek vagy<br>nedvességnek.                                                                                                    |
| <b>Figyelmeztetés</b> - | Kérjük, hogy a terméket ne nyissa fel és ne szerelje szét, mert az áramütéshez vezethet.                                                                                                    |
| <b>Figyelmeztetés</b> - | A lámpa cseréjekor hagyja lehűlni az egységet, és<br>kövesse a cserével kapcsolatos összes utasítást.                                                                                                    |
| <b>Figyelmeztetés</b> - | A termék magától érzékeli a lámpa élettartamát<br>Figyelmeztető üzenetek esetén cserélje ki a lámpát!                                                                                                    |
| <u> </u>                | A lámpamodul kicserélése esetén a képernyőn<br>megjelenő beállítómenü "Management (Kezelés)"<br>eleme segítségével állítsa vissza a "Lamp Hour Reset<br>(Lámpaóra visszaállítása)" funkciót (lásd 25. oldal).                                                        |
| A Figyelmeztetés-       | A projektor kikapcsolása esetén győződjön meg róla,<br>hogy az elektromos hálózatról történő leválasztás előtt<br>a projektor befejezte e lehűlési ciklust.                                                                                                    |
| <b>Figyelmeztetés</b> - | Először a projektort kapcsolja ki, és csak utána a<br>jelforrásokat.                                                                                                    |
| <b>Figyelmeztetés</b> - | A projektor működése közben ne használja a lencsekupakot.                                                                                                    |
| A Figyelmeztetés-       | Amint a lámpa eléri élettartama végét, kiég és hangos<br>pukkanó hangot hallat. Ilyen esetben a projektor nem<br>kapcsolható be mindaddig, amíg a lámpamodult ki<br>nem cserélték. A lámpa cseréjéhez kövesse a "Lámpa<br>cseréje" rész alatt található eljárásokat. |

Használattal kapcsolatos megjegyzés

#### Teendők:

- A tisztítás elkezdése előtt kapcsolja ki a terméket.
- \* Enyhe mosószeres puha törlőruhával törölgesse meg a kijelzőházat.
- Amennyiben a készüléket előreláthatólag hosszabb ideig nem fogja használni, húzza ki a váltóáramú csatlakozóaljzatból.

#### Tilos:

- Elzárni az egység szellőzőaljzatait és szellőzőnyílásait.
- Súrolószer, viasz vagy oldószerek használata a tisztításhoz
- Tilos az alábbi helyzetekben történő használat:
  - Szélsőségesen meleg, hideg vagy nedves környezetben.
  - Túlzott pornak vagy szennyeződésnek kitett helyeken.
  - Erős mágneses mezőt létrehozó alkalmazás mellett.
  - Közvetlen napfénynek kitett helyen.

acer

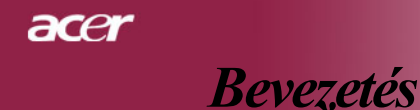

### Termékszolgáltatások

Ez a termék XGA egy csippes, 0.7" DLP<sup>TM</sup> projektor. A kiemelkedő tulajdonságok a következők:

- True XGA, 1024 x 768 címezhető pixel
- ♦ Egy csippes DLP<sup>™</sup> technológia
- NTSC 3.58/NTSC 4.43/PAL/SECAM és HDTV kompatibilis (480i/ p, 576i/p, 720p, 1080i)
- Teljes funkciójú távirányító lézeres mutatóval
- Felhasználóbarát képernyőn megjelenő beállítómenü
- Magas szintű digitális trapéztorzítás funkció és kiváló minőségű teljes képernyős képléptékezés
- Felhasználóbarát vezérlőpult
- SXGA+, SXGA tömörítés és VGA, SVGA átméretezés
- Mac kompatibilis

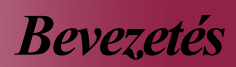

ac

### Csomagolás áttekintése

A projektort az alább bemutatott tartozékokkal együtt szállítjuk. Ellenőrizze, hogy az egység teljes-e. Azonnal lépjen kapcsolatba a forgalmazóval, ha valami hiányzik.

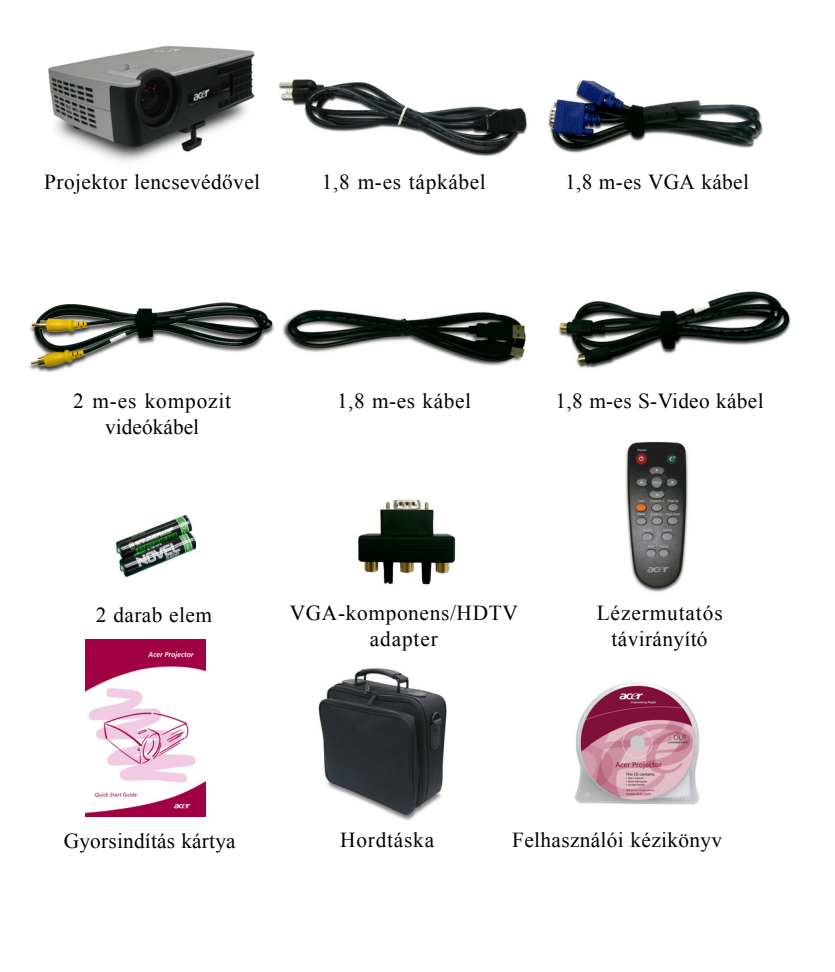

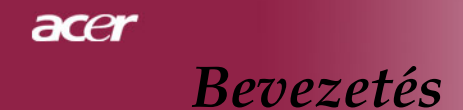

### Termékáttekintés

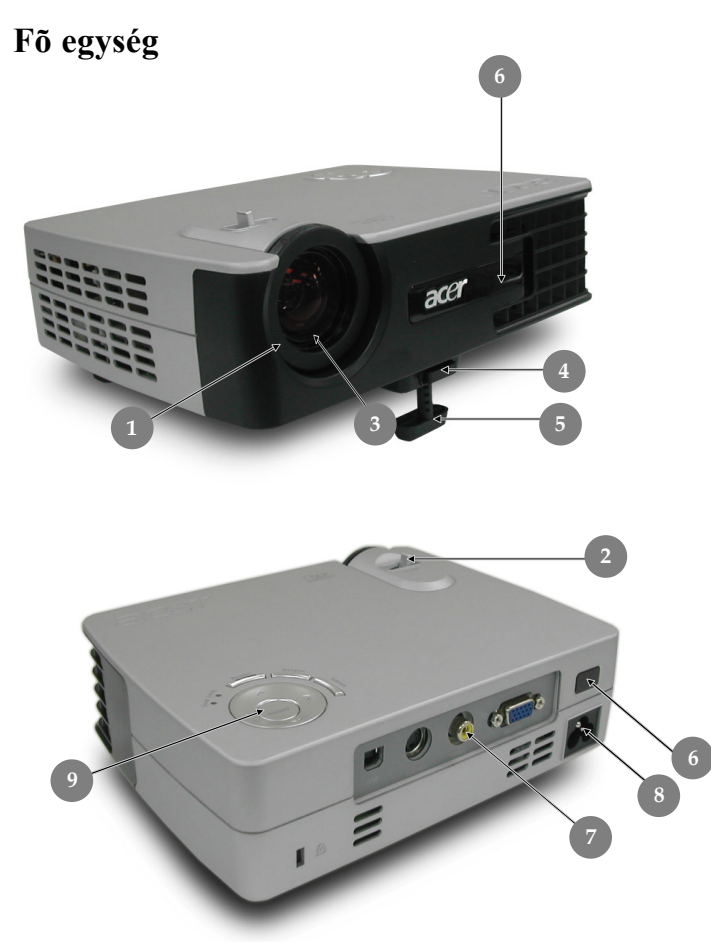

- Fókuszgyűrű 1.
- 2. Nagyítás gyűrű
- Nagyítás lencse Emelőgomb 3.
- 4.
- Emelőláb 5.
- Távirányító érzékelő Csatlakozóportok 6.
- 7.
- Tápaljzat 8.
- Vezérlőpult 9.

Magyar ... 6

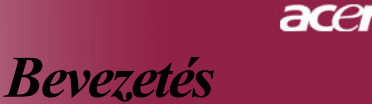

### Vezérlőpult

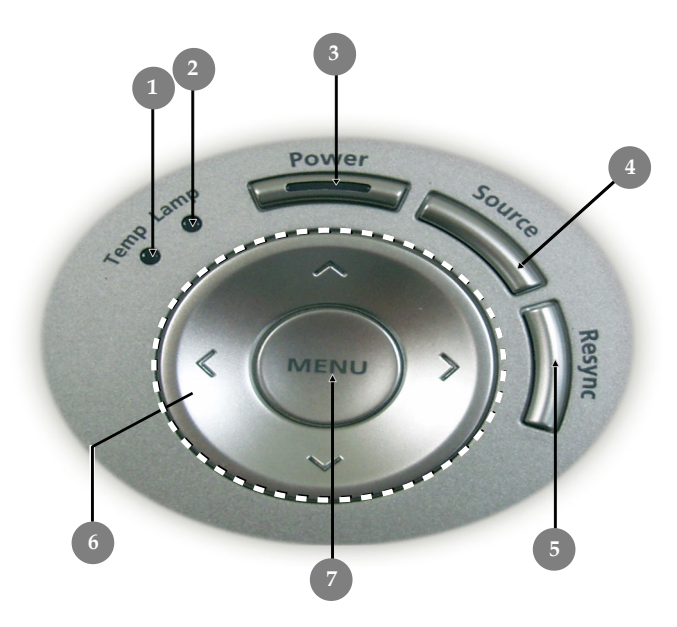

- 1. Hőmérsékletjelző LED
- 2. Lámpajelző LED
- 3. Áramellátás/készenlét és jelző LED (áramellátás LED)
- 4. Forrás
- 5. Képléptékezés
- Négyirányú kiválasztógombok Menü /bevitel 6.
- 7.

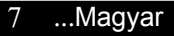

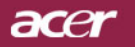

# **Bevezetés**

### Csatlakozóportok

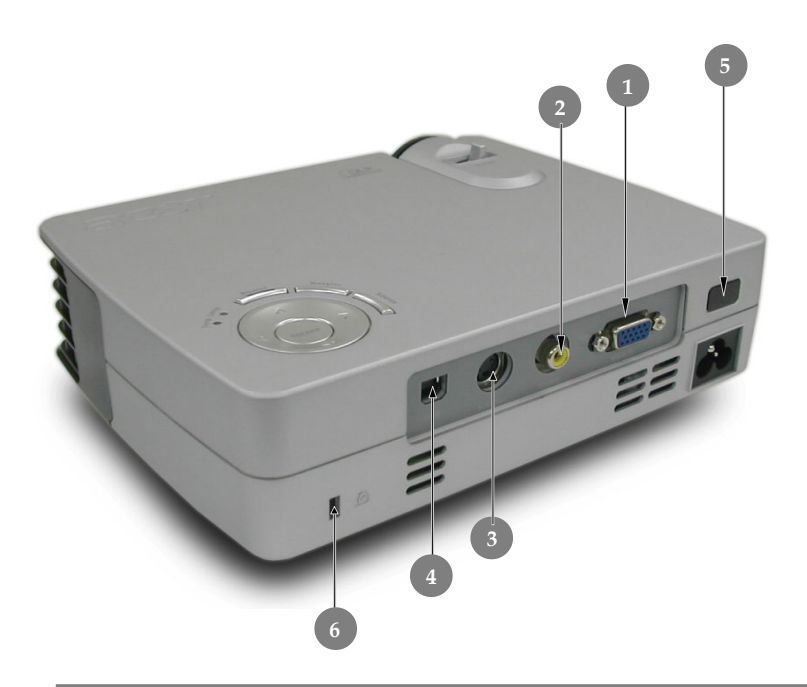

- PC analóg jel/HDTV/komponens videó bemeneti csatlakozó Komponens videó bemeneti csatlakozó 1.
- 2.
- S-Video bemeneti csatlakozó 3.
- 4. USB csatlakozó
- 5.
- Távirányító érzékelő Kensington™ záróport 6.

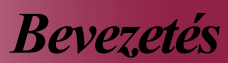

acer

### Lézermutatós távirányító

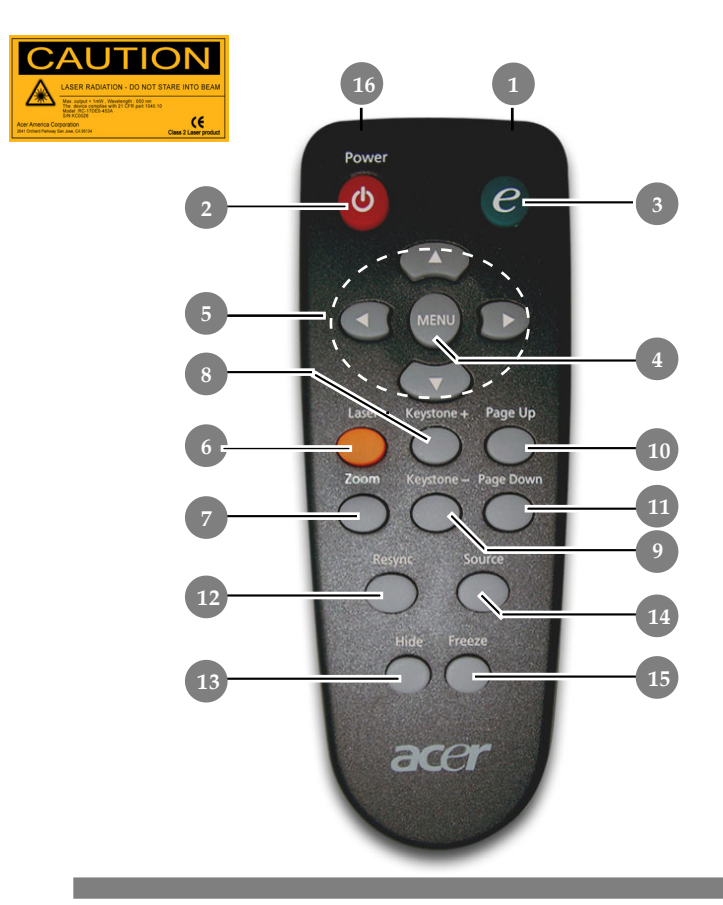

- 1. Adásjelző lámpa
- 2. Tápellátás
- 3. Bekapcsológomb
- 4. Menü
- 5. Négyirányú kiválasztógombok
- 6. Lézer gomb
- 7. Nagyítás
- 8. Trapézkorrekció +
- 9. Trapézkorrekció -
- 10. Lapozás fel
- 11. Lapozás le

- 12. Képléptékezés
- 13. Elrejtés
- 14. Forrás
- 15. Kimerevítés
- 16. Lézermutató

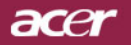

# **Telepités**

### A projektor csatlakoztatása

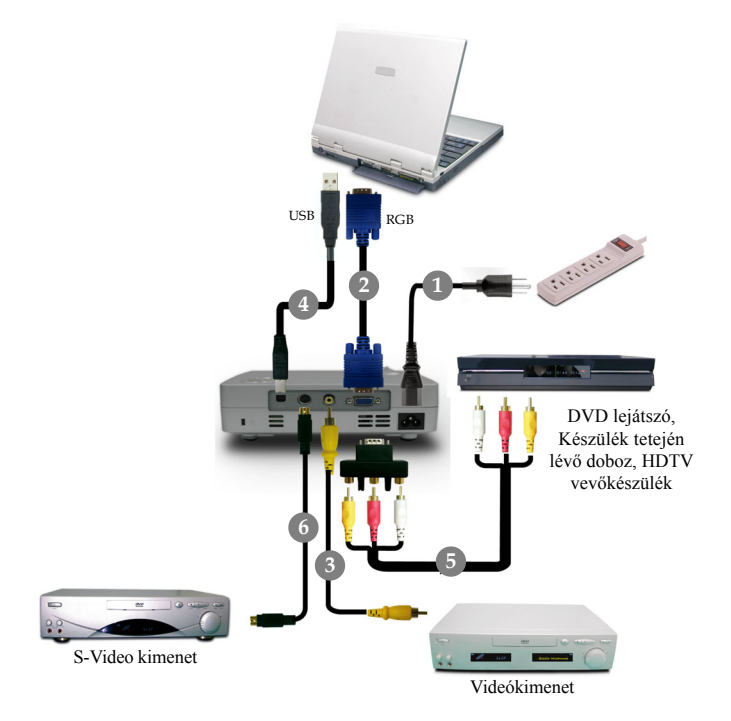

| 1 | Tápkábel              |
|---|-----------------------|
| 2 | 2                     |
| 3 | 3 Kompozit videókábel |
| 4 | l USB kábel           |
| 5 | 5                     |
| 6 | 5                     |
|   |                       |

Annak biztosítása érdekében, hogy a projektor a számítógéppel megfelelően működik, állítsa a grafikus kártya felbontását 1024 X 768-as felbontásnál kisebbre, vagy legfeljebb azzal megegyezőre. Győződjön meg róla, hogy a megjelenítési mód időzítése kompatibilis a projektorral. Tekintse meg a "Kompatibilitási módok" részt a 33. oldalon.

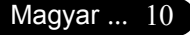

# Telepités

## A projektor be- és kikapcsolása

### A projektor bekapcsolása

- 1. Vegye le a lencse kupakját.
- Győződjön meg róla, hogy a tápkábel és a jelkábel biztonságosan csatlakozik. O Az áramellátás LED Vörös színben kezd el villogni.
- 3. Kapcsolja ki a lámpát a "Power/Standby (Áramellátás/készenlét)" gomb megnyomásával a vezérlőpanelen. Az **áramellátás LED Kék** színben kezd világítani.
- Forrás bekapcsolása (számítógép, notebook, videólejátszó stb.). A projektor automatikusan érzékeli a forrást.
- Ha a képernyőn megjelenik a "No Signal(Nincs jel)"felirat, ellenőrizze, hogy a jelkábelek biztonságosan rögzülnek-e.
- Ha több forrást csatlakoztat ugyanabban az időben és a vezérlőpult vagy távirányító "Forrás" gombját használja

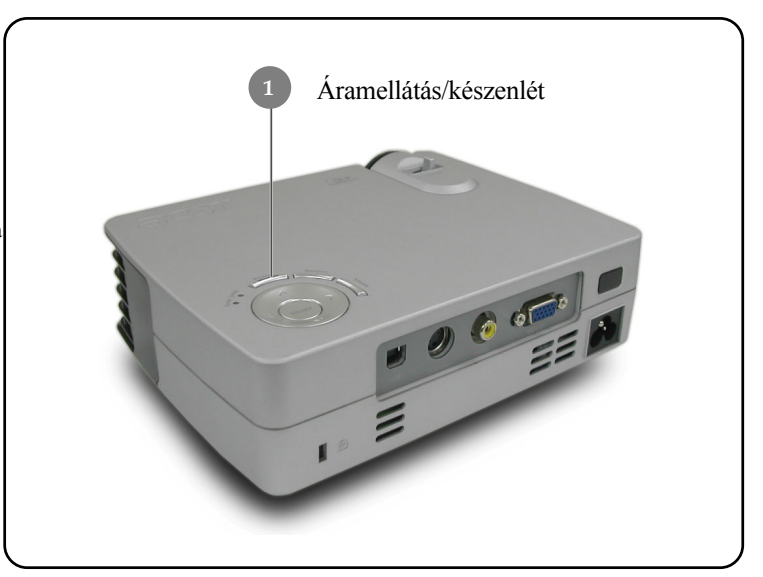

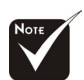

 Először mindig a projektort kapcsolja ki és csak utána a jelforrásokat.

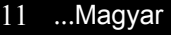

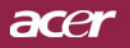

**Telepités** 

### A projektor kikapcsolása

- A projektor lámpájának bekapcsolásához nyomja meg az "Power /Standby (Áramellátás/készenlét)" gombot. A következő üzenet fog megjelenni: "A kikapcsolási folyamat befelyezéséhez nyomja meg még egyszer az Áramellátás gombot" Figyelmeztetés: NE húzza ki a projektort a fali csatlakozóból, amíg a hűtőventilátor működésben van és a képernyőn a " jel látható. Megerősítéshez nyomja meg az "Power/Standby(Áramellátás/készenlét)" gombot még egyszer, ellenkző esetben az üzenet 5 másodperc múlva eltűnik.
- A hutoventilátorok körülbelül 15 másodpercig tovább muködnek a hutési ciklus befejezése érdekében, és a bekapcsolt állapotot jelzo LED vörös fénnyel, egyre lassabban villog. Amikor a bekapcsolt állapotot jelzo LED lassan villog, a projektor készenléti üzemmódba lépett.

Ha a projektort újre be kívánja kapcsolni, várnia kell amíg a hűtési kör befejeződik és a projektor készenléti állapotba lép. Miután a projektor készenléti módba lépett, nyomja meg az "Power/Standby (Áramellátás /készenlét)" gombot és a projektor bekapcsol.

- 3. Húzza ki a projektor tápkábelét az elektromos csatlakozóaljzatból és a projektorból.
- 4. Ne kapcsolja be a projektort a kikapcsolási folyamat után közvetlenül.

### Figyelmeztető jelzés

- Ha a "LAMP (lámpa)" fényjelzője folyamatos vörös színben világít, a projektor automatikusan ki fog kapcsolni. Vegye fel a kapcsolatot viszonteladójával vagy a helyi szervizközponttal.
- Ha a "TEMP(hőmérséklet)" fényjelzője kb. 20 másodpercig folyamatos vörös fénnyel világít, a projektor túlmelegedett. A következő üzenet fog megjelenni a képernyőn: "Projectior Overheated. Lamp will automatically turn off soon. (A projektor túlmelegedett. A lámpa nemsokára automatikusan kikapcsol)". A projektor ezután automatikusan kikapcsol. Normális esetben lehűlés után újra be lehet kapcsolni a projektort. Ha a probléma továbbra is fennmarad l vegye fel a kapcsolatot viszonteladójával vagy a helyi szervizközponttal.
- Ha a "TEMP(hőmérséklet)" jelzőfénye kb.10 másodpercig vörös színben villog,, a következő üzenet fog megjelenni a kivetítőn: "Fan fail. Lamp wil automatically turn off soon. (Meghibásodott a hűtőventilátor. A lámpa nemsokára automatikusan kikapcsol) " Vegye fel a kapcsolatot viszonteladójával vagy kirendelt
  - ". Vegye fel a kapcsolatot viszonteladójával vagy kirendelt szervizközpontunkal.

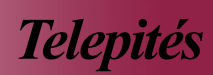

### A kivetített kép beállítása

### A kivetített kép magasságának beállítása

A kép magasságának beállításához a projektor egy emelőlábbal van felszerelve.

A kép felfele igazítása:

- 1. Nyomja meg az **1** emelőgombot.
- Állítsa be a kép magasságának szögét 2, majd engedje el a gombot és a láb a helyére rögzül.
- 3. A kivetítési szög finom-beállításához használja a 3 gombot.

A kép lefele igazítása:

- 1. Nyomja meg az emelőgombot.
- 2. Engedje lennebb a képet majd engedje el a gombot és az állítóláb a helyére rögzül.
- 3. A kivetítési szög finom-beállításához használja a 🕏 gombot.

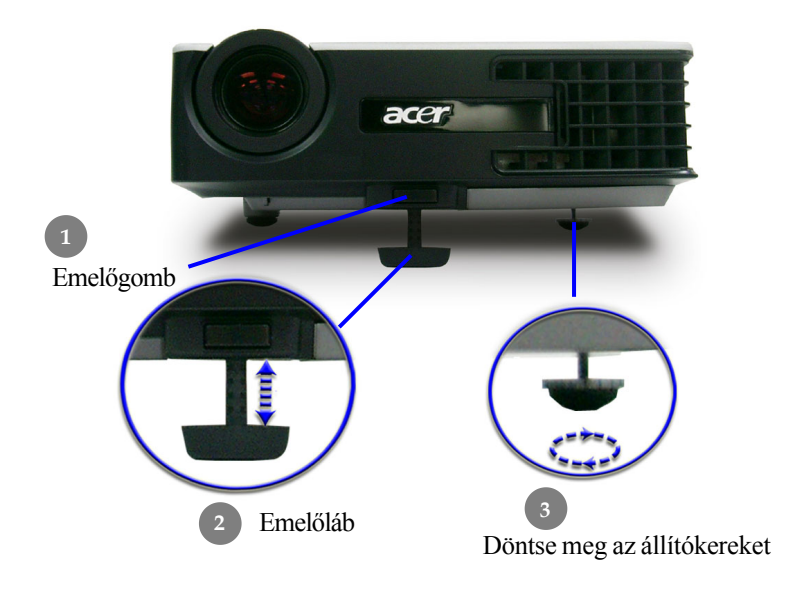

13 ...Magyar

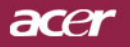

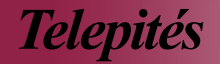

### A nagyítás / fókusz beállítása

A képet a nagyítógyűrű elforgatásával tudja nagyítani vagy kicsinyíteni. Fókuszoláshoz forgassa el a fókuszgyűrűt, amíga kép ki nem tisztul. A projektor fókusz funkcióját 5 és 40 láb (1,5 és 12,2 méter) távolságon belüllehet használni.

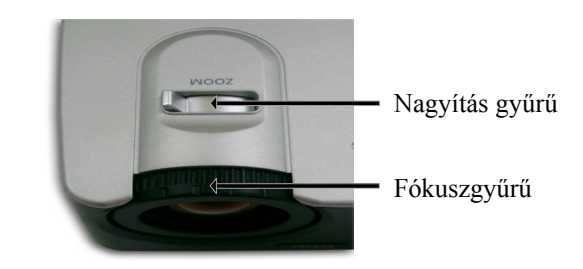

### A kivetítési kép méretének beállítása

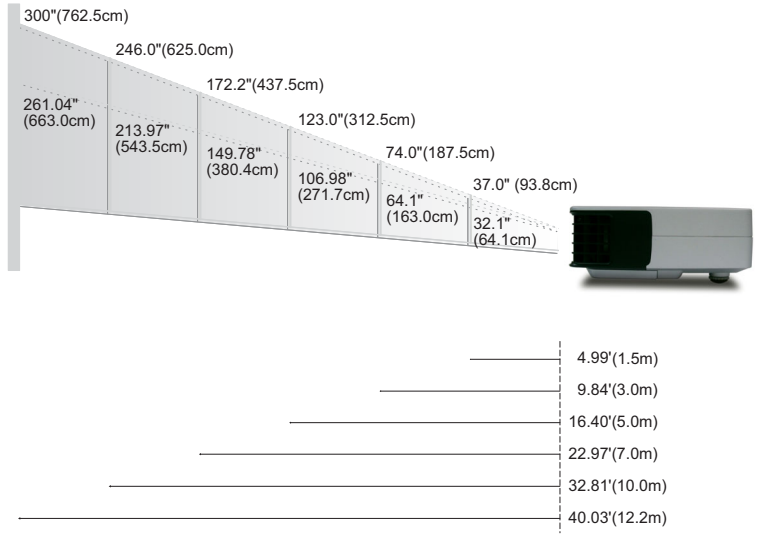

| Kivetítő | Max.      | 37.0"(93.8cm)                      | 74.0"(187.5cm)                       | 123.0"(312.5cm)                      | 172.2"(437.5cm)                        | 246.0"(625.0cm)                        | 300.0"(762.5cm)                        |
|----------|-----------|------------------------------------|--------------------------------------|--------------------------------------|----------------------------------------|----------------------------------------|----------------------------------------|
| (Átlós)  | Min.      | 32.10"(81.5cm)                     | 64.19"(163.0cm)                      | 106.98"(271.7cm)                     | 149.78"(380.4cm)                       | 213.97"(543.5cm)                       | 261.04"(663.0cm)                       |
| Képernyő | Max.(WxH) | 29.50" x 25.60"<br>(75.0 x 62.5cm) | 59.06" x 44.29"<br>(150.0 x 112.5cm) | 98.43" x 73.82"<br>(250.0 x 187.5cm) | 137.80" x 103.35"<br>(350.0 x 262.5cm) | 196.85" x 147.64"<br>(500.0 x 375.0cm) | 240.16" x 180.12"<br>(610.0 x 457.5cm) |
|          | Min.(WxH) | 25.68" x 19.26"<br>(65.2 x 48.9cm) | 51.35" x 38.51"<br>(130.4 x 97.8cm)  | 85.59" x 64.19"<br>(217.4 x 163.0cm) | 119.82" x 89.87"<br>(304.3 x 228.3cm)  | 171.17" x 128.38"<br>(434.8 x 326.1cm) | 208.83" x 156.62"<br>(530.4 x 397.8cm) |
| Távolsá  | g         | 4.99'(1.5m)                        | 9.84'(3.0m)                          | 16.40'(5.0m)                         | 22.97'(7.0m)                           | 32.81'(10.0m)                          | 40.03'(12.2m)                          |

\* Ez a grafikon csak felhasználói referenciaként szolgál.

## Vezérlőpult és távirányító

A funkciók kétféleképpen vezérelhetők: Távirányító és vezérlőpult.

Vezérlőpult

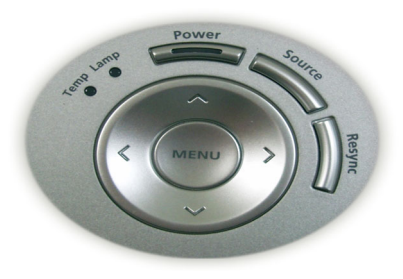

### Távirányító

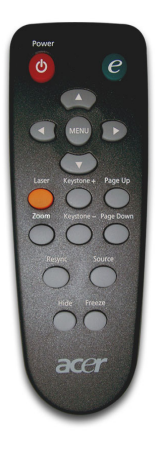

#### A vezérlőpult használata

#### Áramellátás/készenlét

> Tekintse meg a "Projektor be- és kikapcsolása" részt a 11-12 oldalon.

#### Forrás

A "Source (Forrás)" gomb segítségével választhat az RGB, Pkomponens, I-komponens, S-Video, DVI-D (opcionális) és HDTV források közül.

#### Menü / bevitel

- A "Menu/Enter (Menü / bevitel)" megnyomásával jelenítse meg a képernyőn megjelenő beállítómenüt. A menüt a "Menu (Menü)" ismételt megnyomásával hagyhatja el.
- Hagyja jóvá a kiválasztott elemeket.

#### Négyirányú kiválasztógombok

A ▲ ▼ ● segítségével választhat az elemek között, illetve javíthat a kiválasztottakon.

#### A távirányító használata

#### Tápellátás

Tekintse meg a "Projektor be- és kikapcsolása" részt a 11-12 oldalon.

#### **Empowering Key**

A képernyőn megjelenő beállítómenü "Megjelenítési mód" almenüjét megnyitva közvetlenül választhat a PC, Videó, Mozi és Felhasználó megjelenítési módok közül.

#### Menü

A "Menu (Menü)" gomb megnyomásával jelenítse meg a képernyőn megjelenő beállítómenüt. A menü elhagyásához nyomja meg újra a "Menu (Menü)" gombot.

#### Négyirányú kiválasztógombok

A ( ) ( ) segítségével választhat az elemek között, illetve javíthat a kiválasztottakon.

#### Lézer gomb

A távirányítót a megjelenítő képernyő felé tartva tartsa lenyomva a lézergombot a lézermutató bekapcsolásához.

#### Nagyítás

Nagyításhoz/kicsinyítéshez.

#### Trapézkorrekció + / -

Kijavítja a projektor megdöntéséből eredő képtorzulást (±16 fok).

#### Lapozás fel (csak számítógép módban)

Ezzel a gombbal lapozhat felfelé. Ez a funkció csak akkor elérhető, ha a projektort USB kábelen keresztül csatlakoztattuk a számítógéphez.

#### Lapozás le (csak számítógép módban)

Ezzel a gombbal lapozhat lefelé. Ez a funkció csak akkor elérhető, ha a projektort USB kábelen keresztül csatlakoztattuk a számítógéphez.

#### Képléptékezés

A projektort automatikusan a bemeneti forráshoz hangolja.

#### Elrejtés

Ideiglenesen kikapcsolja a videót. Az "Hide (Elrejtés)" gomb segítségével elrejtheti a képet. A gomb ismételt megnyomása újra megjeleníti a képet.

#### Forrás

A "Source (Forrás)" gomb segítségével választhat az RGB, Pkomponens, I-komponens, S-Video, DVI-D (opcionális) és HDTV források közül.

#### Kimerevítés

 A "Freeze (Kimerevítés)" gomb segítségével merevítheti ki a képernyőn látható képet.

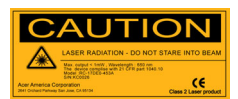

### Képernyőn megjelenő beállítómenü

A projektor több nyelven is elérhető képernyőn megjelenő beállítómenüje segítségével beállíthatja a képet, és megváltoztathatja a beállításokat. A projektor automatikusan érzékeli a forrást.

### Üzemeltetés

- A menü megjelenítéséhez nyomja meg a távirányító "Menu (Menü)" gombját, illetve a vezérlőpult "Menu/Enter (Menü/bevitel)" gombját.
- A menü megjelenésekor a pombok segítségével választhat a menüpontok között. A főmenü megfelelő menüpontjának kiválasztása után (▼) az almenükben adhatja meg a beállításokat.
- A ( ) gombok segítségével válasszon menüpontot, és a ( ) pomb segítségével módosítsa a beállításokat.
- 4. Az almenü többi beállítását a fentiek szerint módosíthatja.
- Ha megnyomja a távirányító, illetve a vezérlőpult "Menu (Menü)", illetve "Menu /Enter (Menü/bevitel)" gombját, a képernyűn újra a főmenü jelenik meg.
- 6. A menüt a távirányító "Menu (Menü)" gombjának, illetve a vezérlőpult "Menu/Enter (Menü/bevitel)" gombjának ismételt megnyomásával hagyhatja el. A képernyőn megjelenő menü bezár, és a projektor automatikusan elmenti a beállításokat.

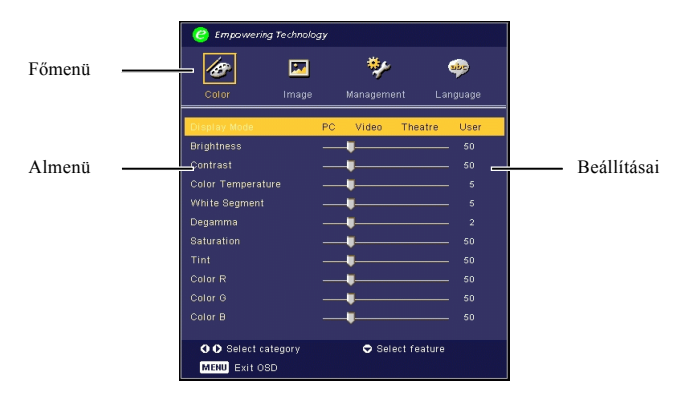

17 ...Magyar

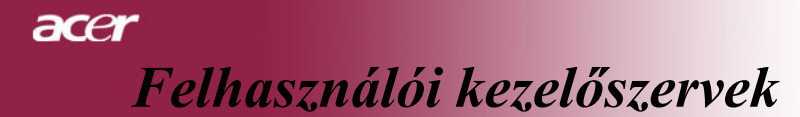

|                                                                                                    | 🥝 Empaweri   | ng Technology |             |          |
|----------------------------------------------------------------------------------------------------|--------------|---------------|-------------|----------|
| Color Image Management Language<br>English<br>Oreusch<br>Français<br>Italiano<br>Español<br>Português<br>日本語<br>中文(氣)<br>中文(萬) | 10           | M             | **          | <b></b>  |
| English<br>Orutsch<br>Français<br>Italiano<br>Español<br>Português<br>日本語<br>中文(氣)<br>中文(氣)                                    | Color        | Image         | Management  | Language |
| Deutsch<br>Français<br>Italiano<br>Español<br>Português<br>日本題<br>中文(篇)<br>中文(篇)                                               | English      |               |             |          |
| Français<br>Italiano<br>Español<br>Português<br>日本醫<br>中文(儒)<br>中文(简)                                                          | Deutsch      |               |             |          |
| Italiano<br>Español<br>Português<br>日本語<br>中文(篇)<br>中文(篇)<br>O O Select category 		 ♥ Select feature                           | Français     |               |             |          |
| Español<br>Português<br>日本語<br>中文(篇)<br>中文(篇)                                                                                  | Italiano     |               |             |          |
| Português<br>日本語<br>中文(氣)<br>中文(简)<br>● O Select category                                                                      | Español      |               |             |          |
| 日本語<br>中文(築)<br>中文(简)<br>♀● Select category                                                                                    | Português    |               |             |          |
| 中文(築)<br>中文(简)<br>• • • Select category · • • Select feature                                                                   | 日本語          |               |             |          |
| 中文(简)<br>〇〇 Select category                                                                                                    | 中文(繁)        |               |             |          |
| • • Select category • Select feature                                                                                           | 中文(简)        |               |             |          |
| 🔿 🔿 Select category 🗢 Select feature                                                                                           |              |               |             |          |
|                                                                                                    | 🗘 🗘 Select o | ategory       | 🗢 Select fe | ature    |
| MENU Exit OSD                                                                                                    | MENU Exit C  | SD            |             |          |

# Language (Nyelv) (Számítógép/video mód)

Language (Nyelv)

Válassza a többnyelvű menüt. A ▲ / ( ) gombbal kiválaszthatja a kívánt nyelvet. A távirányító, illetve a vezérlőpult "Menu (Menü)", illetve "Menu/Enter (Menü/bevitel)" gombja segítségével véglegesítheti a választást.

| 🕝 Empowerin     | g Technolo | gy |         |             |        |
|-----------------|------------|----|---------|-------------|--------|
| Ð               | <b>F</b>   |    | *       |             | •      |
| Color           | Image      |    | Managem | ent La      | nguage |
| Display Mode    |            | PC | Video   | Theatre     | User   |
| Brightness      |            |    | •       |             |        |
| Contrast        |            |    | •       |             |        |
| Color Temperati | Jre        |    | •       |             |        |
| White Segment   |            |    | •       |             |        |
| Degamma         |            |    | •       |             |        |
| Saturation      |            |    | •       |             |        |
| Tint            |            |    | •       |             |        |
| Color R         |            |    | •       |             |        |
| Color G         |            |    | •       |             |        |
| Color B         |            |    |         |             |        |
|                 |            |    |         |             |        |
| OO Select ca    | itegory    |    | 🗢 Sel   | ect feature |        |
| MENU Exit OS    | D          |    |         |             |        |

# Color (Szín) (Számítógép/video mód)

### Display Mode (Megjelenítési mód)

A különböző képtípusokhoz számos gyári beállítás áll rendelkezésre.

- PC(PC): Számítógéphez és notebookhoz.
- Video (Video): Lejátszáshoz világos fényviszonyok között.
- Theatre (Mozi): Házimozi lejátszáshoz, sötét szobában.
- User(Felhasználó): A felhasználói beállítások elmentése.

#### Brightness (Fényerő)

Állítsa be a kép fényerejét.

- A ( ) gomb megnyomásával elsötétítheti a képet.
- A () gomb megnyomásával világosíthatja ki a képet.

#### Contrast (Kontraszt)

A kontraszt a kép legvilágosabb és legsötétebb részei közötti különbséget adja meg. A kontraszt segítségével megadhatjuk, mennyi fekete és fehér legyen a képen.

- A ( ) gombbal csökkentheti a kontrasztot.
- A (•) gombbal növelheti a kontrasztot.

#### Color Temperature (Színmelegség)

Állítsa be a színmelegséget. Magas hőmérsékleten a képernyő hűvösebbnek, alacsonyabb hőmérsékleten pedig melegebbnek tűnik.

| 🥝 Empawering                   | Technolo   | gy |         |             |         |
|--------------------------------|------------|----|---------|-------------|---------|
| Ø                              |            |    | *       |             | •••     |
| Color                          | Image      |    | Managem | ent La      | inguage |
| Display Mode                   |            | PC | Video   | Theatre     | User    |
| Brightness                     |            |    | -       |             |         |
| Contrast                       |            |    | •       |             |         |
| Color Temperatu                |            |    |         |             |         |
| White Segment                  |            |    | -       |             |         |
| Degamma                        |            |    | •       |             |         |
| Saturation                     |            |    | -       |             |         |
| Tint                           |            |    |         |             |         |
| Color R                        |            |    | •       |             |         |
| Color G                        |            |    | -       |             |         |
| Color B                        |            |    | •       |             |         |
| OO Select cat<br>MENU Exit OSI | egory<br>D |    | 🗢 Sel   | ect feature |         |

# Color (Szín) (Számítógép/video mód)

#### White Segment (Fehérszakasz)

A fehérszakasz segítségével beállíthatja a DMD chip fehér csúcsértékét. A 0 érték a legkisebb, a 10 érték a legnagyobb fehérszakasznak felel meg. Erősebb képet kap, ha növeli a beállítás értékét. Lágyabb, természetesebb képet kap, ha csökkenti az értéket.

#### Degamma (Degamma)

A sötét háttér megjelenítését szabályozza. Magasabb gamma értéknél a sötét háttér világosabb lesz.

#### Saturation (Telítettség)

A videoképet a fekete-fehér és a teljesen telített színek között állítja be.

- A ( ) gombbal csökkentheti a kép színeit.
- A () gombbal fokozhatja a kép színeit.

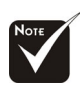

 Las funciones
 "Saturación" y
 "Matiz" no se
 admiten en el modo de PC.

| 🥝 Empowering 1    | Technolo | gy |          |          |          |  |
|-------------------|----------|----|----------|----------|----------|--|
| Ø                 | <b>F</b> |    | *        |          | *        |  |
| Color             | Image    |    | Managem  | ent      | Language |  |
| Display Mode      |          | PC | Video    | Theat    | re User  |  |
| Brightness        |          |    | <b>U</b> |          |          |  |
| Contrast          |          |    | -        |          |          |  |
| Color Temperature |          |    |          |          |          |  |
| White Segment     |          |    | <b>U</b> |          |          |  |
| Degamma           |          |    |          |          |          |  |
| Saturation        |          |    | <b>U</b> |          |          |  |
| Tint              |          |    | •        |          |          |  |
| Color R           |          |    | -        |          |          |  |
| Color G           |          |    | -        |          |          |  |
| Color B           |          |    | •        |          |          |  |
| O O Select cate   | gory     |    | 🗢 Sel    | ect feat | ure      |  |
| MENU Exit OSD     |          |    |          |          |          |  |

# Color (Szín) (Számítógép/video mód)

### Tint (Színezet)

A vörös és zöld színegyensúlyt állítja be.

- A ( gombbal növelheti a zöld szín arányát.
- A () gombbal növelheti a piros szín arányát.

#### Color R (R – Piros)

A piros szín beállítása.

#### Color G (G - Zöld)

A zöld szín beállítása.

### Color B (B - Kék)

A kék szín beállítása.

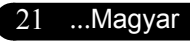

| 🥝 Empowering T                                                   | echnolog; | Ý                 |           |             |                     |
|------------------------------------------------------------------|-----------|-------------------|-----------|-------------|---------------------|
| Color                                                            | Image     | <b>t</b><br>Manaj | gement    | of<br>Langu | Jage                |
| Keystone<br>Aspect Ratio                                         |           | Auto              | 4:3       | 16:9        | 0                   |
| Sharpness<br>H. Position<br>V. Position<br>Frequency<br>Tracking |           |                   |           |             | 50<br>0<br>50<br>10 |
| ♦ ● Select cate<br>MENU Exit OSD                                 | gory      | ¢                 | Select fo | eature      |                     |

# Image (Kép) (Számítógép/video mód)

### Keystone (Trapézkorrekció)

A megdöntött projektor okozta képtorzulást javítja ki. (±8 fok)

#### Aspect Ratio (Képarány)

Ezzel a funkcióval adhatja meg a kívánt képarányt.

- ▶ 4:3: A bemeneti forrás képe a vetítővászon méreteihez igazodik.
- ▶ 16:9: A bemeneti forrás képe a vászon szélességéhez igazodik.
- Auto: Megtartja az eredeti kép arányait, miközben a függőleges vagy vízszintes natív pixeleknek megfelelően maximalizálja a képet.

### Sharpness (Élesség)

A képélességet állítja be.

- A ( gombbal csökkentheti a képélességet.
- A () gombbal növelheti a képélességet.

#### H. Position (H - Vízszintes pozíció)

- A (a) gomb megnyomásával balra csúsztathatja a képet.
- A () gomb megnyomásával jobbra csúsztathatja a képet.

#### V. Position (V – Függőleges pozíció)

- A képet a ( ) gomb megnyomásával csúsztathatja lefelé.
- A képet a () gomb megnyomásával csúsztathatja felfelé.

### <u>Frequency (Frekvencia)</u>

A "Frequency (Frekvencia)" beállításával összehangolhatja a képernyőn megjelenő adatok frekvenciáját és a számítógép grafikus kártyájának frekvenciáját. A megjelenő függőleges villogó vonalat ezzel a funkcióval küszöbölheti ki.

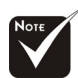

Az "Sharpness (Élesség)" funkciók számítógép és DVI üzemmódban nem elérhetők.

| 🥝 Empowerin  | g Technologj | Ý     |              |        |      |
|--------------|--------------|-------|--------------|--------|------|
| Color        | Image        | Manar | <b>ement</b> | 🤹      | ene  |
|              | mage         | maila | Jennenn      | Lange  | lage |
| Keystone     |              |       |              |        |      |
| Aspect Ratio |              | Auto  | 4:3          | 16:9   |      |
| Sharpness    |              |       |              |        |      |
| H. Position  |              |       |              |        |      |
| V. Position  |              |       |              |        |      |
| Frequency    |              |       |              |        |      |
| Tracking     |              |       |              |        |      |
|              |              |       |              |        |      |
|              |              |       |              |        |      |
|              |              |       |              |        |      |
|              |              |       |              |        |      |
| OO Select ca | tegory       | •     | Select fe    | eature |      |
| MENU Exit OS | SD.          |       |              |        |      |

# Image (Kép) (Számítógép/video mód)

### <u>Tracking (Követés)</u>

A "Tracking (Követés)" beállításával összehangolhatja a képernyő és a számítógép grafikus kártyájának időzítését. Ugráló vagy villódzó képet ezzel a funkcióval állíthat helyre.

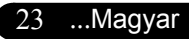

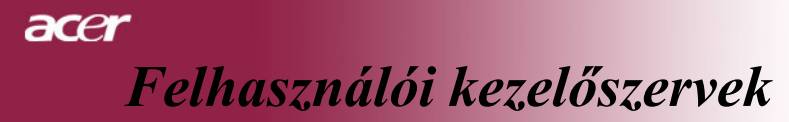

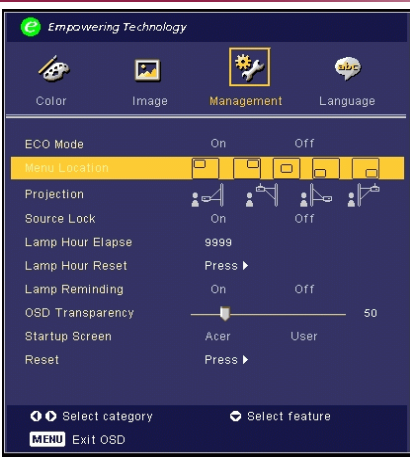

# Management (Kezelés) (Számítógép/video mód)

### ECO Mode (Takarékos üzemmód)

A "On (Be)" gombbal kiolthatja a vetítőlámpát, és így csökkentheti az energiafogyasztást és a zajkibocsátást, illetve növelheti a lámpa élettartamát. A "Off(Ki)" gombbal visszatérhet normál üzemmódba.

#### Menu Location (A menü elhelyezése)

Válassza ki a Menü elhelyezkedését a képernyőn.

#### Projection (Vetítés)

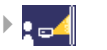

#### Első-asztali

Az alapértelmezett gyári beállítás.

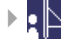

#### Hátsó-asztali

Ennél a beállításnál a projektor megfordítja a képet, így átlátszó vetítővászon mögül is vetíthetünk.

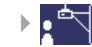

#### Első-mennyezeti

Ennél a beállításnál a projektor fejjel lefelé fordítja a képet, így a mennyezetre erősített projektorral is vetíthetünk.

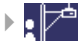

#### Hátsó-mennyezeti

Ennél a beállításnál a projektor egyszerre megfordítja és fejjel lefelé fordítja a képet. A mennyezetre erősített projektorral, átlátszó vetítővászon mögötti vetítésre.

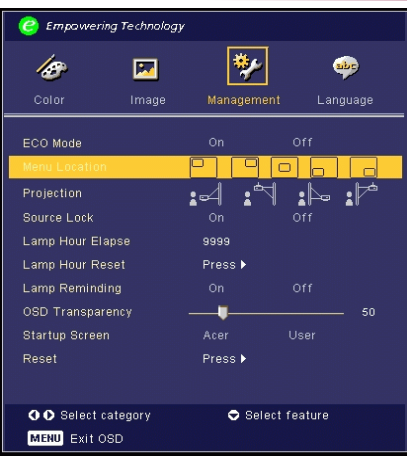

# Management (Kezelés) (Számítógép/video mód)

### <u>Source (Forrás-zár)</u>

Kikapcsolt forrás-zárnál a projektor új jelet keres, ha a használt bemeneti jel kihagy. Bekapcsolt forrás-zárnál a projektor zárolja a forrást, amíg meg nem nyomja "Source (Forrás)" gombot, hogy új csatornát keressen.

### Lamp Hour Elapse (Eltelt lámpaidő)

Jelzi, hogy mióta működik a lámpa (órákban kifejezve).

#### Lamp Hour Reset (Lámpaidő nullázása)

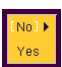

A () gombbal az "Yes (Igen)" opciót választása után nullázhatja a lámpaidő állását.

### Lamp Reminding (Lámpa emlékeztető)

A lámpacsere-üzenet megjelenésekor ezzel a funkcióval jelenítheti meg, illetve rejtheti el a figyelmeztető üzenetet. Az üzenet 30 órával az élettartam vége előtt jelenik meg.

### OSD Transparency (Átlátszó menü)

A képernyőn megjelenő menü átlátszóságát szabályozza.

#### <u>Start-up Screen (Indítóképernyő)</u>

Ezzel a funkcióval választhatja ki a kívánt indítóképernyőt. Ha megváltoztatja a beállítás értékét, az új beállítás a menüből történő kilépéstől lesz érvényes.

- Acer(Acer) : Az Acer projektor alapértelmezett indítóképernyője.
- User (Felhasználó) : A felhasználó által beállított indítóképernyő, amelyet a számítógépről USB kártya segítségével, a My Start-up Screen segédprogrammal tölthetünk át a projektorra (leírását lásd a következő szakaszban).

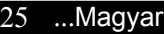

ace

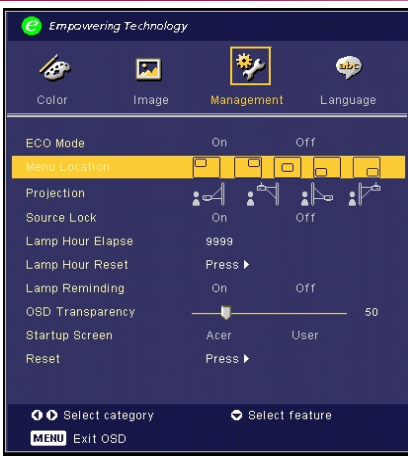

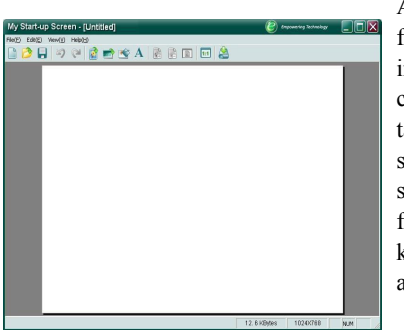

# Management (Kezelés) (Számítógép/video mód)

Az Acer *My Start-up Screen* segédprogrammal a felhasználó maga választhatja ki a projektor indítóképernyőjét. A *My Start-up Screen* program a csomagban található CD-ről telepíthető. A csomagban található USB kábellel csatlakoztassa a projektort a számítógéphez, majd futtassa le a *My Start-up Screen* segédprogramot a kívánt indítóképernyő feltöltéséhez. A feltöltés kezdete előtt a projektornak már "Feltöltés módban" kell lennie. A "Feltöltés mód" beállításához kövesse az alábbi utasításokat.

- 1. Ha kihúzta a projektor AC tápkábelét, csatlakoztassa az AC áramforrást.
- 2. Ha a projektort bekapcsolta, az áramellátás gomb kétszeri megnyomásával kapcsolja ki a projektort.
- 3. Győződjön meg róla, hogy a projektor hűtője kikapcsolt, és az áramellátás LED villog.
- Tartósan nyomja le a "Menu/Enter (Menü/bevitel)" gombot, és nyomja meg a "()" gombot.
- Amikor a hőmérsékletjelző és a "lámpa" újra kigyullad, engedje el mindkét gombot – a projektor feltöltés módba kapcsol.
- Győződjön meg róla, hogy az USB kábelt bedugta és csatlakoztatta a projektorhoz.

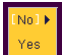

#### Reset (Visszaállítás)

Válassza az "Yes (Igen)" opciót, majd nyomja meg a ) gombot, és valamennyi menü értékei visszaállnak az alapértelmezett gyári beállítás értékeire.

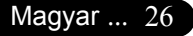

a cei

### Hibaelhárítás

Ha a projektorral működésében hibát észlel, tekintse át az alábbi információt. Ha a probléma továbbra is fennmarad l vegye fel a kapcsolatot viszonteladójával vagy a helyi szervizközponttal.

#### Probléma: A kép nem jelenik meg.

- Ellenőrizze, hogy a kábelek és tápcsatlakozók megfelelően és biztonságosan rögzülnek-e, a "Telepítés" c. szakaszban leírtak szerint.
- Ellenőrizze, hogy a tűk és csatlakozók nem hajlottak vagy törtek el.
- Ellenőrizze a vetítőlámpa megfelelő beszereltségét. Kérjük, tekintse át a "Lámpa cseréje" c. szakaszt.
- Győződjön meg róla, hogy eltávolította a lencsevédőt, és a projektor bekapcsolt állapotban van.
- Ellenőrizze, hogy az "Elrejtés" funkció nincs bekapcsolva.

# Probléma: A kép csak részben látszik; fut, vagy nem megfelelően jelenik meg.

- Nyomja meg a távirányító "Re-Sync (Képléptékezés)" gombját.
- Ha számítógépet használ: Amennyiben a számítógép felbontása magasabb, mint 1024x768, az alábbiak szerint állíthatja helyre a felbontást.

Windows 3.x esetén:

- 1. A Windows Programkezelőben kattintson a "Windows Beállítások" ikonra a Fő ablakban.
- Ellenőrizze, hogy a megjelenítés felbontása nem haladja meg az 1024 x 768 értéket.

Windows 95, 98, 2000, XP esetén:

- 1. A "Sajátgép" ikonra kattintva nyissa meg a "Vezérlőpult" mappát, és kattintson kétszer a "Képernyő" ikonra.
- 2. Válassza a "Beállítások" fület.
- **3.** A "Képernyőterület" alatt megtalálja a felbontási értéket. Ellenőrizze, hogy a felbontás nem haladja meg az 1024 x 768 értéket.

#### Amennyiben a projektor még mindig nem vetíti ki az egész képet, akkor a felhasznált képernyőbeállításokon is változtatni kell. Kövesse az alábbi lépéseket:

- 4. Hajtsa végre a fenti 1. és 2. lépést. Kattintson a "Speciális" gombra.
- 5. A "Képernyõ" fül alatt válassza ki a "Módosítás" gombot.

# acer Mellékletek

- 6. Válassza a "Minden eszköz mutatása" elemet. A "Gyártók" ablakban válassza ki a "Szabványos képernyő" beállítást, majd a "Modellek" dobozban válassza ki a kívánt felbontást.
- Ellenőrizze, hogy a képernyő felbontása nem haladja meg az 1024 x 768 értéket.
- Ha Notebook számítógépet használ:
  - 1. Először be kell állítania számítógépe felbontását a fenti lépések szerint.
  - A Notebook PC képernyőjét állítsa "Csak külső kijelző" vagy "Csak CRT" üzemmódba.
- Ha a felbontás módosítása nehézkesen halad, vagy a monitor lefagy, indítsa újra a teljes felszerelést és a projektort.

# Probléma: A Notebook vagy PowerBook számítógép képernyője nem jeleníti meg a kívánt anyagot.

- Ha Notebook számítógépet használ: Egyes Notebook számítógépek képernyője kikapcsol, ha egy második eszközt használunk. Nézzen utána számítógépe dokumentációjában, hogyan kapcsolhatja vissza a monitort.
- Ha Apple Powerbook számítógépet használ: A Vezérlőpultok alatt nyissa meg a Powerbook Megjelenítés elemet, és válassza a Video Tükrözés "Be" értéket.

#### Probléma: A kép ugrál vagy villódzik

- A "Követés" gombbal javíthatja ki. Lapozzon a 23. oldalra.
- Változtassa meg a képernyő színbeállításait a számítógépről.

#### Probléma: A képen függőleges villogó vonal jelenik meg.

- A "Frekvencia" gombbal javíthatja ki. Lapozzon a 22. oldalra.
- Ellenőrizze és a projektorral kompatíbilis módon konfigurálja újra a grafikus kártya megjelenítési üzemmódját. Lapozzon a 27. oldalra.

#### Probléma: A kép életlen

- Allítson a vetítőlencse fókuszgyűrűjén. Lapozzon a 14. oldalra.
- Ellenőrizze, hogy a vetítővászon megfelelő távolságban 5 és 40 láb (1,5 és 12,2 méter) van a vetítőtől.

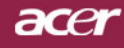

# Mellékletek

# Probléma: 16:9 képarányú DVD lejátszásnál torzul a kép.

A projektor automatikusan felismeri a 16:9 DVD képet és a képarányt úgy igazítja, hogy a teljes képernyőre digitalizál 4:3 alapértelmezett értékkel. Amennyiben a kép még mindig torz, a képarányt a következők szerint állíthatja be:

- Ha 16:9 DVD-képet vetít, a lejátszón válassza a 4:3 képarányt.
- Ha a DVD-lejátszón nem tud 4:3 képarányt választani, állítsa be azt a képernyőn megjelenő beállítómenüben.

#### Probléma: A kép megfordult.

A beállítómenüben válassza a "Kezelés" elemet és állítsa be a vetítési irányt. Lásd a 24. oldalon.

#### Probléma: A lámpa kiég, vagy pukkanó zajt ad ki.

Amint a lámpa eléri élettartama végét, kiég és hangos pukkanó hangot hallat. Ilyen esetben a projektor nem kapcsolható be mindaddig, amíg a lámpamodult ki nem cserélték. A lámpa cseréjéhez kövesse a "Lámpa cseréje" rész alatt található eljárásokat. Lásd a 31. oldalon.

| Üzenet                              | Bekapcsolt<br>állapotot jelző<br>LED kék/vörös | LED Hőmérs         | LED Lámpa          |
|-------------------------------------|------------------------------------------------|--------------------|--------------------|
| Bementi tápkábel                    | Villogó vörös                                  | 100 ms-os villogás | 100 ms-os villogás |
| Készenléti állapot                  | Villogó vörös                                  | 0                  | 0                  |
| Lámpa kigyullad                     | kék 🔆                                          | 0                  | 0                  |
| Táp bekapcs.                        | kék-🄆-                                         | 0                  | 0                  |
| Táp kikapcs.<br>(1. hűtési szakasz) | Gyorsan villogó<br>vörös                       | 0                  | 0                  |
| Táp kikapcs.<br>(2. hűtési szakasz) | Lassan villogó<br>vörös                        | 0                  | 0                  |
| Hiba (Lámpahiba)                    | 0                                              | 0                  | *                  |
| Hiba (Hőmérs. hiba)                 | *                                              | الله<br>الله       | 0                  |
| Hiba (Hűtővent. zárhiba)            | 0                                              | Villog             | 0                  |
| Hiba (Magas hőmérs.)                | 0                                              | *                  | 0                  |
| Hiba (Lámpa elromlott)              | 0                                              | 0                  | *                  |

#### Probléma: LED jelzőüzenet

-∭- =>Fény BE

○ =>Fény KI

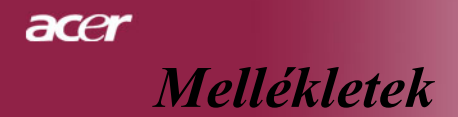

#### Probléma: Emlékeztető üzenetek

- "Lamp is approaching the end of its useful life in full power operation. Replacement Suggested! (A lámpa hasznos élettartamának végéhez közelít. Csere javasolt!)" jelenik meg mintegy 10 másodpercre, ha a lámpa hamarosan kimerül.
- "Projectior Overheated. Lamp will automatically turn off soon. (A projektor felforrósodott. A lámpa nemsokára automatikusan kikapcsol.)" – jelenik meg, ha a rendszer túlforrósodott.
- "Fan fail. Lamp wil automatically turn off soon. (A hűtőventillátor meghibásodott. A lámpa nemsokára automatikusan kikapcsol.)" – jelenik meg, ha a ventilátor meghibásodott.

# ace Mellékletek

## A lámpa cseréje

A projektor automatikusan érzékeli a lámpa élettartamát. A következő figyelmeztető üzenetet jeleníti meg: "Lamp is approaching the end of its useful life in full power operation. Replacement Suggested ! (A lámpa hasznos élettartamának végéhez közelít. Csere javasolt!)" Ha ezt az üzenetet látja, a lehető leghamarabb cserélje ki a lámpát.

A lámpa cseréje előtt legalább 30 percig várjon, amíg a projektor kihűl.

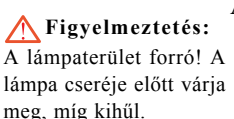

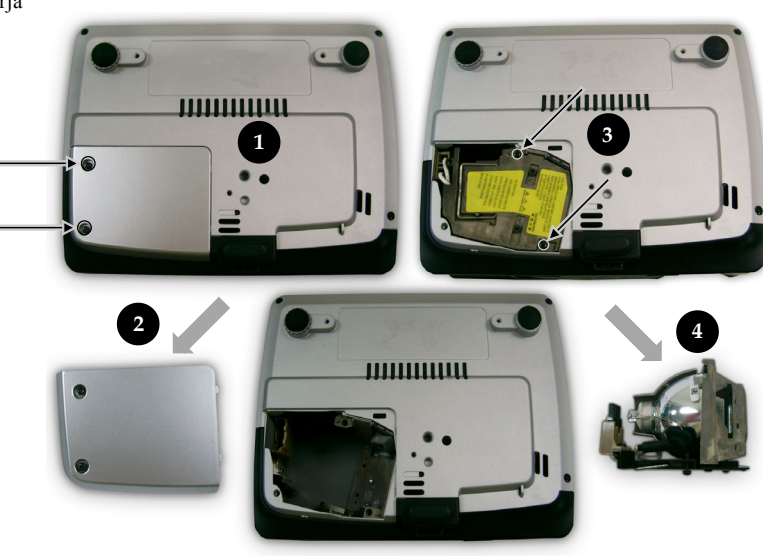

#### A lámpacsere menete:

- 1. Az áramellátás gomb megnyomásával kapcsolja ki a projektort.
- 2. Várjon 30 percet, amíg a projektor kihűl.
- 3. Húzza ki a tápkábelt.
- 4. Csavarhúzó segítségével távolítsa el a fedélrögzítő csavart.
- 5. Tolja fel, és távolíts el a fedelet.
- 6. A lámpamodulból távolítsa el a 2 csavart.
- 7. Húzza ki a lámpamodult. 4

A lámpamodul cseréjéhez hajtsa vissza az fenti lépéseket fordított sorrendben.

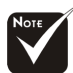

### Figyelmeztetés:

A személyi sérülések elkerülése érdekében ne ejtse el a lámpamodult, és ne érintse meg az égőt. A leejtett égő szilánkokra törhet és sérülést okozhat.

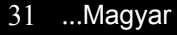

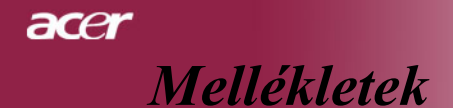

### Műszaki leírás

Fenntartjuk a jogot az alábbi műszaki jellemzők további értesítés nélküli megváltoztatására. A végleges műszaki jellemzőket az Acer hivatalos marketing műszaki leírásában ellenőrizheti.

| Fénycső                   | - Single Chip DLP <sup>™</sup> Technology by Texas Instruments                                                      |
|---------------------------|----------------------------------------------------------------------------------------------------|
| Lámpa                     | <ul> <li>156W Cserélhető lámpa</li> </ul>                                                                           |
| Pixelszám                 | - 1024 pixel(Vízsz.) X 768 sor(Függ.)                                                                               |
| Megjeleníthető Szín       | - 16.7M szín                                                                                                    |
| Kontraszt-arány           | - 1800:1 (Max. Be/Max. Ki)                                                                                          |
| Egységesség               | - 80%                                                                                                    |
| Zajszint                  | - 38 dB(A) (szabvány mód)/25 dB(A) (takarékos mód)                                                                  |
| Vetítőlencse              | <ul> <li>F/2.7~2.88 f=28.43~32.73mm 1,15x Manuális zoommal<br/>lencse</li> </ul>                                    |
| Vetített képméret (átló)  | - 31,7 - 300 hüvelyk átló.                                                                                          |
| Vetítési távolság         | - 5 – 40 láb (1,5–12,2 méter)                                                                                       |
| Video Kompatibilitás      | <ul> <li>NTSC 3.58/NTSC 4.43/PAL/SECAM és HDTV<br/>kompatíbilis</li> </ul>                                          |
|                           | - Kompozit video & S- Video támogatás                                                                               |
| Vízsz. frekvencia         | <ul> <li>- 31.5kHz~100kHz vízsz. leképezés</li> </ul>                                                               |
| Függ. V. frekvencia       | <ul> <li>56Hz~85Hz függőleges frissítés</li> </ul>                                                                  |
| Tápellátás                | <ul> <li>Univerzális AC bemenet 100-240V ;<br/>Bemeneti frekvencia 50/60Hz</li> </ul>                               |
| I/O Csatlakozók           | - Táp: AC bemeneti tápaljzat                                                                                        |
|                           | - VGA bemenet                                                                                                    |
|                           | <ul> <li>Egy 15-tűs D-sub VGA, komponens és HDTV<br/>funkciókkal jel</li> </ul>                                     |
|                           | - Video bemenet                                                                                                    |
|                           | <ul> <li>Egy kompozit video RCA bemenet</li> </ul>                                                                  |
|                           | <ul> <li>Egy S-video bemenet</li> </ul>                                                                             |
|                           | - USB: Egy USB csatlakozó számítógépes távvezérléshez                                                               |
| Súly                      | - 2,3 font (1 kg)                                                                                                   |
| Méret (Sz x Mag. x Mély.) | - 7,9x 2,8 x 6,4 hüv. (200 x 71 x 163mm)                                                                            |
| Környezeti értékek        | <ul> <li>Működési hőmérséklet: 41~95°F (5~ 35°C)</li> <li>Páratartalom: 80% maximum (nem-lecsapódó)</li> </ul>      |
|                           | <ul> <li>Tárolási hőmérséklet: -4~140°F (-20~60°C)</li> <li>Páratartalom: 80% maximum (nem-lecsapódó)</li> </ul>    |
| Biztonsági Előírások      | <ul> <li>FCC B. osztály, CE B. osztály, VCCI-II, UL, cUL, TÜV<br/>GS, C-tick, PSB, PSE, CB Jelentés, CCC</li> </ul> |
|                           |                                                                                                    |

Mellékletek

acer

### Kompatibilitási módok

| Mód          | Felbontás   | (ANALÓG)                 |                            |
|--------------|-------------|--------------------------|----------------------------|
|              |             | Függ. frekvencia<br>(Hz) | Vízsz. frekvencia<br>(kHz) |
| VESA VGA     | 640 x 350   | 70                       | 31.5                       |
| VESA VGA     | 640 x 350   | 85                       | 37.9                       |
| VESA VGA     | 640 x 400   | 85                       | 37.9                       |
| VESA VGA     | 640 x 480   | 60                       | 31.5                       |
| VESA VGA     | 640 x 480   | 72                       | 37.9                       |
| VESA VGA     | 640 x 480   | 75                       | 37.5                       |
| VESA VGA     | 640 x 480   | 85                       | 43.3                       |
| VESA VGA     | 720 x 400   | 70                       | 31.5                       |
| VESA VGA     | 720 x 400   | 85                       | 37.9                       |
| SVGA         | 800 × 600   | 56                       | 35.2                       |
| SVGA         | 800 × 600   | 60                       | 37.9                       |
| SVGA         | 800 × 600   | 72                       | 48.1                       |
| SVGA         | 800 × 600   | 75                       | 46.9                       |
| SVGA         | 800 × 600   | 85                       | 53.7                       |
| VESA XGA     | 1024 x 768  | 60                       | 48.4                       |
| VESA XGA     | 1024 x 768  | 70                       | 56.5                       |
| VESA XGA     | 1024 x 768  | 75                       | 60.0                       |
| VESA XGA     | 1024 x 768  | 85                       | 68.7                       |
| * VESA SXGA  | 1152 x 864  | 70                       | 63.8                       |
| * VESA SXGA  | 1152 x 864  | 75                       | 67.5                       |
| * VESA SXGA  | 1152 x 864  | 85                       | 77.1                       |
| * VESA SXGA  | 1280 x 1024 | 60                       | 63.98                      |
| * VESA SXGA  | 1280 x 1024 | 75                       | 79.98                      |
| * VESA SXGA+ | 1400 x 1050 | 60                       | 63.98                      |
| MAC LC 13"   | 640 x 480   | 66.66                    | 34.98                      |
| MAC II 13"   | 640 x 480   | 66.68                    | 35                         |
| MAC 16"      | 832 x 624   | 74.55                    | 49.725                     |
| MAC 19"      | 1024 x 768  | 75                       | 60.24                      |
| * MAC        | 1152 x 870  | 75.06                    | 68.68                      |
| MAC G4       | 640 x 480   | 60                       | 31.35                      |
| i Mac DV     | 1024 x 768  | 75                       | 60                         |
| * i Mac DV   | 1152 x 870  | 75                       | 68.49                      |
| * i Mac DV   | 1280 x 960  | 75                       | 75                         |

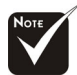

**Remark : "\*"** compressed computer image.